## Einrichtung von TightGate-Pro (Active Directory)

Nachdem die Vorbereitung des Active Directory Servers für die Benutzerauthentisierung mit TightGate-Pro abgeschlossen ist und die erzeugte Keytab-Datei sowie die CA für die LDAPS-Kommunikation ins Transfer-Verzeichnis des Benutzers **config** auf TightGate-Pro kopiert wurden, kann mit der abschließenden Konfiguration am TightGate-Pro begonnen werden.

## <u>So geht's</u>

- Anmeldung als Administrator *config* und Wechsel in das Menü System-Vorgaben.
- Auswahl des Menüpunkt Benutzerverz. automatisch für und dort Ja auswählen.
- Auswahl des Menüpunkts Authentisierungs-Methode und dort AD auswählen. Nach der Auswahl erscheinen unterhalb des Menüpunktes weitere Menüpunkte.
- Die Konfiguration der weiteren Menüpunkte erfolgt anhand der nachfolgenden Tabelle.

| Menüpunkt                                                                                                    | Beschreibung                                                                                                    | Beispielwert                                                |
|----------------------------------------------------------------------------------------------------|----------------------------------------------------------------------------------------------------|-------------------------------------------------------------|
| Angabe des REALMS,der DNS-Domäne, des<br>Kerberos Admin Servers sowie der zuständigen<br>KDCs in der Form:         Kerberos Realms*         REALM:DNS-Domäne:Admin-Server:KDC1:KDC2         Hinweis: Der Admin-Server, sowie die KDCs<br>können sowohl als IP-Adresse oder als Name<br>(FODN) eingetragen werden.                                                                                                    |                                                                                                    | AD.DOMAIN.LOCAL:ad.domain.local:192.168.5.100:192.168.5.100 |
| Importiere Kerberos Host<br>Keytab*                                                                                                    | Auswahl der im Transfer-Verzeichnis von <b>config</b><br>abgelegten Keytab-Datei.<br><b>Hinweis:</b> Die Keytab-Datei kann nach dem<br><b>Speichern</b> und <b>Anwenden</b> der Einstellungen<br>wieder aus dem Transfer-Verzeichnis gelöscht<br>werden.                                                                                                    | mp.keytab                                                   |
| Transfer-MIME-Typen-Gruppen*                                                                                                    | Definiert Anzahl und Inhalt der Gruppen von<br>MIME-Typen, die AD-gesteuert über die<br>Dateischleuse von TightGate-Pro transferiert<br>werden dürfen. Es können maximal 99 Gruppen<br>angelegt und beliebig mit MIME-Typen bestückt<br>werden. Jeder dieser Gruppen können im Active<br>Directory (AD) Benutzer zugewiesen werden. Ist<br>ein Benutzer in keiner Transfergruppe, kann er<br>keine Dateien über die Dateischleuse<br>übertragen. Die Transferberechtigungen der<br>Gruppen sind kumulativ. | 2                                                           |
| TG-Gruppenbasierte<br>Anmeldung*                                                                                                    | Legt fest, ob die tg*-Gruppen aus dem AD<br>ausgelesen werden. Bei <b>Nein</b> wird nur geprüft,<br>ob der Benutzer existiert und authentisiert wird.<br>Nur wenn für diesen Menüpunkt <b>Ja</b> ausgewählt<br>wurde, werden die nachfolgenden Menüpunkte<br>verfügbar.                                                                                                    | Ja                                                          |
| Wird dieser Menüpunkt aktiviert, so wird im<br>Hintergrund bei den eingetragenen DNS-Serverr<br>nach SRV-Einträgen der Kerberos-Domänen<br>gesucht. In den SRV-Einträgen sind die<br>zuständigen LDAP-Server zu finden. Ohne diese<br>Einstellung werden nur die im REALM genannter<br>Server genutzt. Wird dieser Menüpunkt aktiviert<br>so erscheint nachfolgend ein Menüpunkt zum<br>Ausschließen bestimmter AD-/LDAP-Server. |                                                                                                    | Nein                                                        |
| Ausgeschlossene LDAP-Server* Hier können einzelne Server (DCs oder GCs)<br>explizit von der Nutzung ausgeschlossen werden                                                                                                    |                                                                                                    | -                                                           |
| LDAP-Protokoll*                                                                                                    | Festlegung des zu verwendenden Protokolls für<br>die Anbindung an den Active-Directory Server.<br><b>Hinweis:</b> Grundsätzlich sollte die<br>Kommunikation von TightGate-Pro mit dem AD-<br>Server nur mit <u>einem</u> funktionierenden Protokoll<br>(LDAP oder LDAPS) erfolgen. Vorzugsweise sollte<br>das Protokoll LDAPS eingesetzt werden. Zu<br>Testzwecken können beide Protokolle aktiviert<br>werden.                                                                                            | LDAPS                                                       |

Last

| update:    | tightgate.pro/benutzen/envoltung/active_directory_user/eiginchtung_tightgate.pro.https://belp.m.privacy_de/doku_pho/tightgate.pro/benutzen/envoltung/active_directory_ | user einrichtung tightgate-pro |
|------------|----------------------------------------------------------------------------------------------------|--------------------------------|
| 2025/03/28 |                                                                                                    | user.ennicitung_tigntgate-pro  |
| 09:14      |                                                                                                    |                                |

| Menüpunkt                               | Beschreibung                                                                                                    | Beispielwert |
|-----------------------------------------|----------------------------------------------------------------------------------------------------|--------------|
| Importiere LDAPS-Custom-CA*             | Dieser Menüpunkt erscheint nur, sofern beim<br>LDAP-Protokoll LDAPS oder LDAP+LDAPS<br>ausgewählt wurde. Hier wird das notwendige<br>Zertifikat zur verschlüsselten LDAPS-<br>Kommunikation importiert. Die benötigte CA<br>muss sich bereits im Transfer-Verzeichnis des<br>Administrators <b>config</b> befinden, dann kann sie<br>über diesen Menüpunkt importiert werden.<br><b>Hinweis:</b> Die Custom-CA muss in der Base64-<br>Kodierung vorliegen und kann nach dem Import<br>wieder aus dem Transfer-Verzeichnis gelöscht<br>werden. Es ist darauf zu achten, dass der<br>Dateiname der CA keine der Sonderzeichen<br>"()§'`°&; enthält, da der Import sonst fehlschlägt.<br><b>Achtung:</b> Alle Zertifikate müssen einzeln<br>importiert werden, es ist nicht möglich eine<br>Zertifikatskette in einer Datei zu importieren! |              |
| Entferne LDAPS-Custom-CA*               | Entfernen einer bereits hinterlegten Custom-CA<br>für die LDAPS-Kommunikation. Dieser Menüpunkt<br>erscheint nur, wenn eine LDAPS-Custom-CA auf<br>TightGate-Pro importiert wurde.                                                                                                    | -            |
| Klarname beim Anmelden aus<br>AD lesen* | Wird dieser Menüpunkt auf <b>Ja</b> gesetzt, so werden<br>bei jeder Anmeldung einer Benutzerkennung der<br>zugehörige Klarname aus dem AD-Server<br>abgefragt und im TightGate-Pro gespeichert. Als<br>Administrator <b>maint</b> werden diese dann unter<br>der <b>Benutzerverwaltung</b> angezeigt. Wird der<br>Wert auf <b>Nein</b> gesetzt, so erfolgt eine weitere<br>Abfrage, ob alle bisher im TightGate-Pro<br>gespeicherten Klarnamen gelöscht werden<br>sollen. Wird dies bestätigt, werden alle<br>Klarnamen gelöscht und fortan keine Klarnamen<br>mehr bei Benutzeranmeldungen vom AD-Server<br>abgerufen.                                                                                                    | Ja           |

Nachdem die Einstellungen vorgenommen wurden, sind diese über den Menüpunkt **Speichern** zu sichern und über den Menüpunkt **Anwenden** zu aktivieren.

## Überprüfung der Einstellungen

Die Korrektheit der Einstellungen bei der Nutzung eines Active Directory kann als Administrators **config** über den Menüpunkt **Netzwerk prüfen** kontrolliert werden. Folgende Tests sollten von TightGate-Pro mit OK bestätigt werden, damit die Voraussetzung für die Zusammenarbeit mit dem AD gegeben ist:

| Testname                | Bei<br>bestandener<br>Prüfung | Bei<br>Fehlern | Fehlerbehebung                                                                                                    |
|-------------------------|-------------------------------|----------------|----------------------------------------------------------------------------------------------------|
| Kerberos realm [        | Names des AD-S                | Servers]       |                                                                                                    |
| KDC 1 mit TCP:          | ОК                            | Failed!        | Der TightGate-Pro kann den KDC nicht über den TCP Port<br>88 erreichen. Häufigste Ursache dafür ist, dass eine<br>Firewall zwischen TightGate-Pro und dem KDC dies<br>verhindert.                                                                                                    |
| KDC1 IP DNS<br>reverse: | ОК                            | Failed!        | Es ist zu prüfen, ob einer der als Administrator <b>config</b><br>unter dem Menüpunkt <b>Netzwerk &gt; Nameserver</b> oder<br><b>Netzwerk &gt; Lokale Domänen-Namensserver</b><br>eingetragenen Server die IP-Adresse und den Namen des<br>AD-Servers vorwärts und rückwärts auflösen kann. |
| KDC1 DNS<br>forward:    | ОК                            | Warning!       |                                                                                                    |

| Testname                           | Bei<br>bestandener<br>Prüfung | Bei<br>Fehlern | Fehlerbehebung                                                                                                    |
|------------------------------------|-------------------------------|----------------|----------------------------------------------------------------------------------------------------|
| KDC1 DNS = IP:                     | ОК                            |                |                                                                                                    |
| Keytab Principal<br>with SSL CN:   | ОК                            | Failed!        | Schlägt dieser Test fehl, so stimmen die Angaben zur<br>Domäne/REALM nicht überein. Es ist zu prüfen, dass die<br>Domäne und der REALM an folgenden Stellen<br>übereinstimmen:<br>1) Domänen-Name in der <b>Keytab-Datei</b><br>2) Unter dem Menüpunkt <b>Grundeinstellungen &gt; DNS-</b><br>Name im Zertifikat<br>3) Unter dem Menüpunkt System-Vorgaben ><br>Kerberos Realms                                                                                                    |
| TGT request<br>(with keytab):      | ОК                            | Failed!        | Sofern dieser Test fehlschlägt, der Test zur <b>Keytab</b><br><b>Principal with SSL CN</b> aber <b>OK</b> ist, so liegt das daran,<br>dass die Keytab-Datei nicht mit administrativen Rechten<br>erzeugt wurde. Es ist sicherzustellen, dass die Erzeugung<br>der Keytab-Datei mit einer Kennung <b>Standard-</b><br><b>Sicherheitsgruppe Administrator</b> erstellt wird.                                                                                                    |
| AD GCs and<br>DCs (with<br>ports): |                               |                |                                                                                                    |
| GC ldap Port<br>Check:             | ОК                            | Failed!        | <ul> <li>Der TightGate-Pro kann den GC-Server (Global Catalog)<br/>nicht über den TCP Port 3268 erreichen. Häufige<br/>Ursachen dafür sind:</li> <li>1) Eine Firewall zwischen TightGate-Pro und dem GC<br/>verhindert dies.</li> <li>2) Der GC-Server unterstützt das LDAP-Protokoll nicht.<br/>Es ist sicherzustellen, dass die Firewall die Verbindung<br/>zulässt und der GC-Server das LDAP-Protokoll<br/>unterstützt.</li> </ul>                                                                                                    |
| GC Idaps Port<br>Check:            | OK                            | Failed!        | <ul> <li>Der TightGate-Pro kann den GC-Server (Global Catalog)<br/>nicht über den TCP Port 3269 erreichen. Häufige<br/>Ursachen dafür sind:</li> <li>1) Eine Firewall zwischen TightGate-Pro und dem GC<br/>verhindert dies.</li> <li>2) Der GC-Server unterstützt das LDAPS-Protokoll nicht.<br/>Es ist sicherzustellen, dass die Firewall die Verbindung<br/>zulässt und der GC-Server das LDAPS-Protokoll<br/>unterstützt.</li> </ul>                                                                                                    |
| DC Idap Port<br>Check:             | ОК                            | Failed!        | <ul> <li>Der TightGate-Pro kann den DC-Server (AD-Server) nicht<br/>über den TCP Port 389 erreichen. Häufige Ursachen dafür<br/>sind: <ol> <li>Eine Firewall zwischen TightGate-Pro und dem DC<br/>verhindert dies.</li> <li>Der AD-Server unterstützt das LDAP-Protokoll nicht.</li> <li>Es ist sicherzustellen, dass die Firewall die Verbindung<br/>zulässt und der AD-Server das LDAP-Protokoll<br/>unterstützt.</li> </ol> </li> <li>Hinweis: Grundsätzlich sollte die Kommunikation von<br/>TightGate-Pro mit dem AD-Server nur mit einem<br/>funktionierenden Protokoll (LDAP oder LDAPS) erfolgen.<br/>Vorzugsweise sollte das Protokoll LDAPS eingesetzt<br/>werden.</li> </ul> |

| Last<br>update:<br>2025/03/28 tightgate-pro:benutzerverwaltung:active_directory_user:einrichtung_tightgate-pro https://help.m-privacy.de/doku.php/tightgate-pro:benutzerverwaltung:active_directory_user:einrichtung_tightgate-pro<br>09:14 |
|----------------------------------------------------------------------------------------------------|
|----------------------------------------------------------------------------------------------------|

| Testname                   | Bei<br>bestandener<br>Prüfung | Bei<br>Fehlern | Fehlerbehebung                                                                                                    |
|----------------------------|-------------------------------|----------------|----------------------------------------------------------------------------------------------------|
| DC Idaps Port<br>Check:    | OK                            | Failed!        | <ul> <li>Der TightGate-Pro kann den DC-Server (AD-Server) nicht<br/>über den TCP Port 636 erreichen. Häufige Ursachen dafür<br/>sind: <ol> <li>Eine Firewall zwischen TightGate-Pro und dem DC<br/>verhindert dies.</li> <li>Der AD-Server unterstützt das LDAPS-Protokoll nicht.</li> <li>Es ist sicherzustellen, dass die Firewall die Verbindung<br/>zulässt und der AD-Server das LDAPS-Protokoll<br/>unterstützt.</li> </ol> </li> <li>Hinweis: Grundsätzlich sollte die Kommunikation von<br/>TightGate-Pro mit dem AD-Server nur mit <u>einem</u><br/>funktionierenden Protokoll (LDAP oder LDAPS) erfolgen.<br/>Vorzugsweise sollte das Protokoll LDAPS eingesetzt<br/>werden.</li> </ul> |
| AD server 1:               |                               |                |                                                                                                    |
| Forward DNS:               | OK                            |                |                                                                                                    |
| Reverse DNS:               | OK                            |                |                                                                                                    |
| GSSAPI support<br>(Idap):  | ОК                            |                |                                                                                                    |
| GSSAPI support<br>(Idaps): | ОК                            |                |                                                                                                    |
| LDAPS<br>certificate:      | OK                            | Failed!        | Zeigt an, ob das verwendete LDAPS-Zertifikat noch gültig<br>ist. Es wird eine Warnung ausgegeben, wenn das<br>Zertifikat innerhalb von 60 Tagen ablaufen wird. Schlägt<br>der Test fehl, ist das Zertifikat bereits abgelaufen oder<br>ungültig.                                                                                                    |
|                            |                               |                |                                                                                                    |
| ggf. weitere AD Server     |                               |                |                                                                                                    |

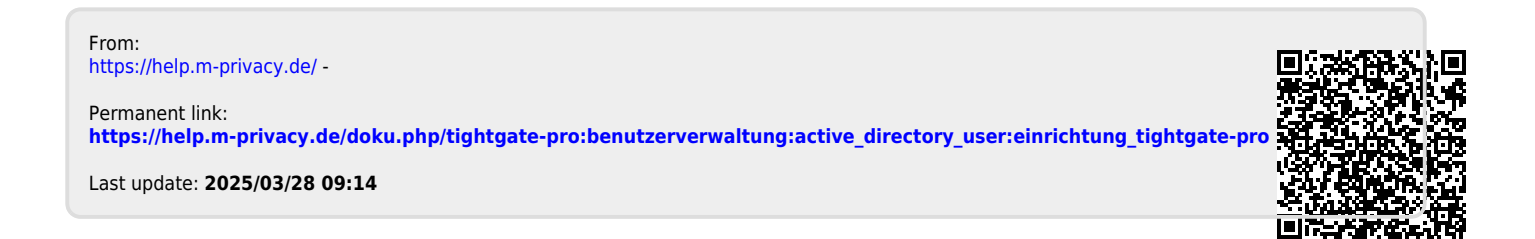